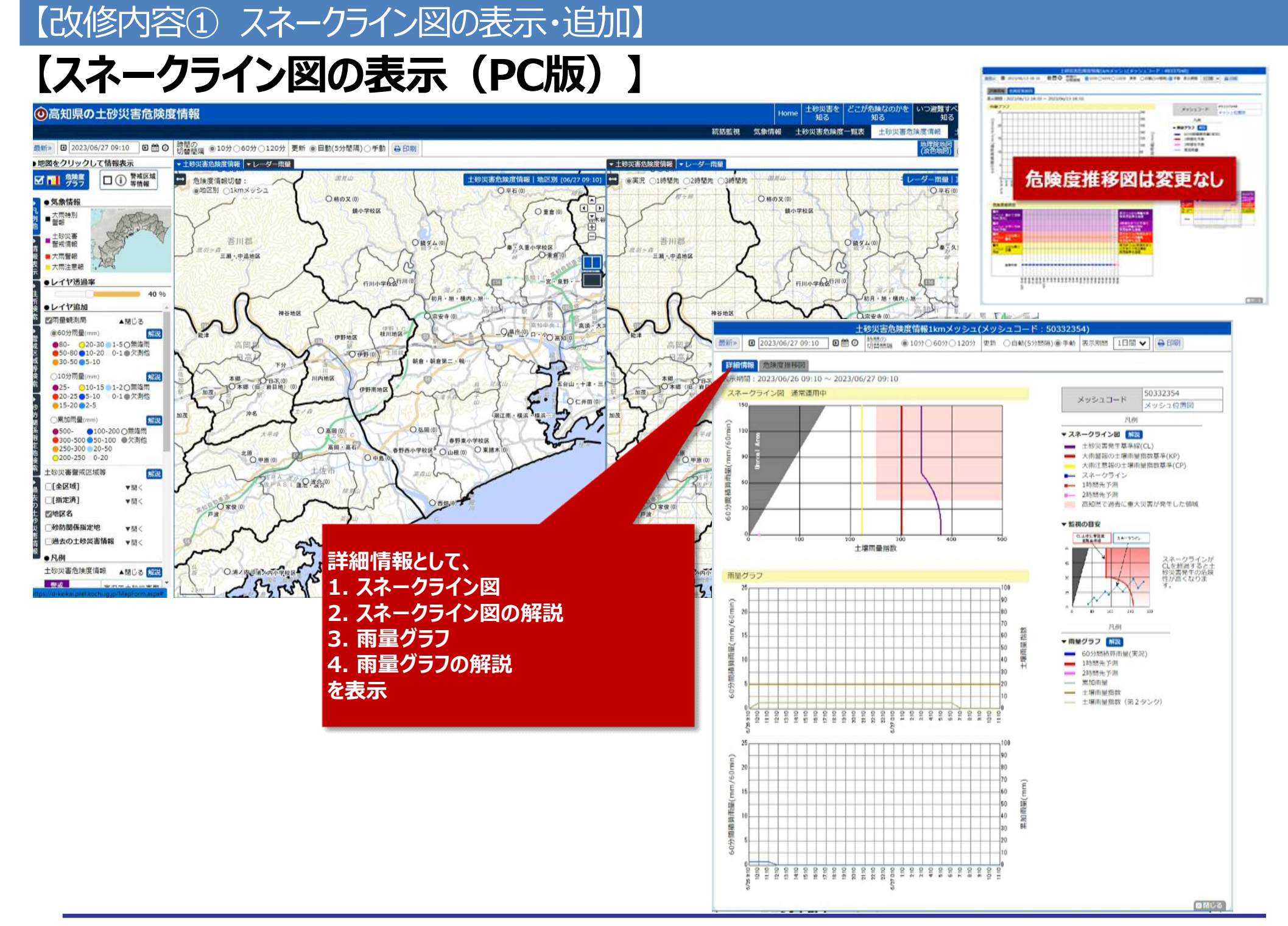

## 【改修内容① スネークライン図の表示・追加】

## 【スネークライン図の追加(スマホ版)】

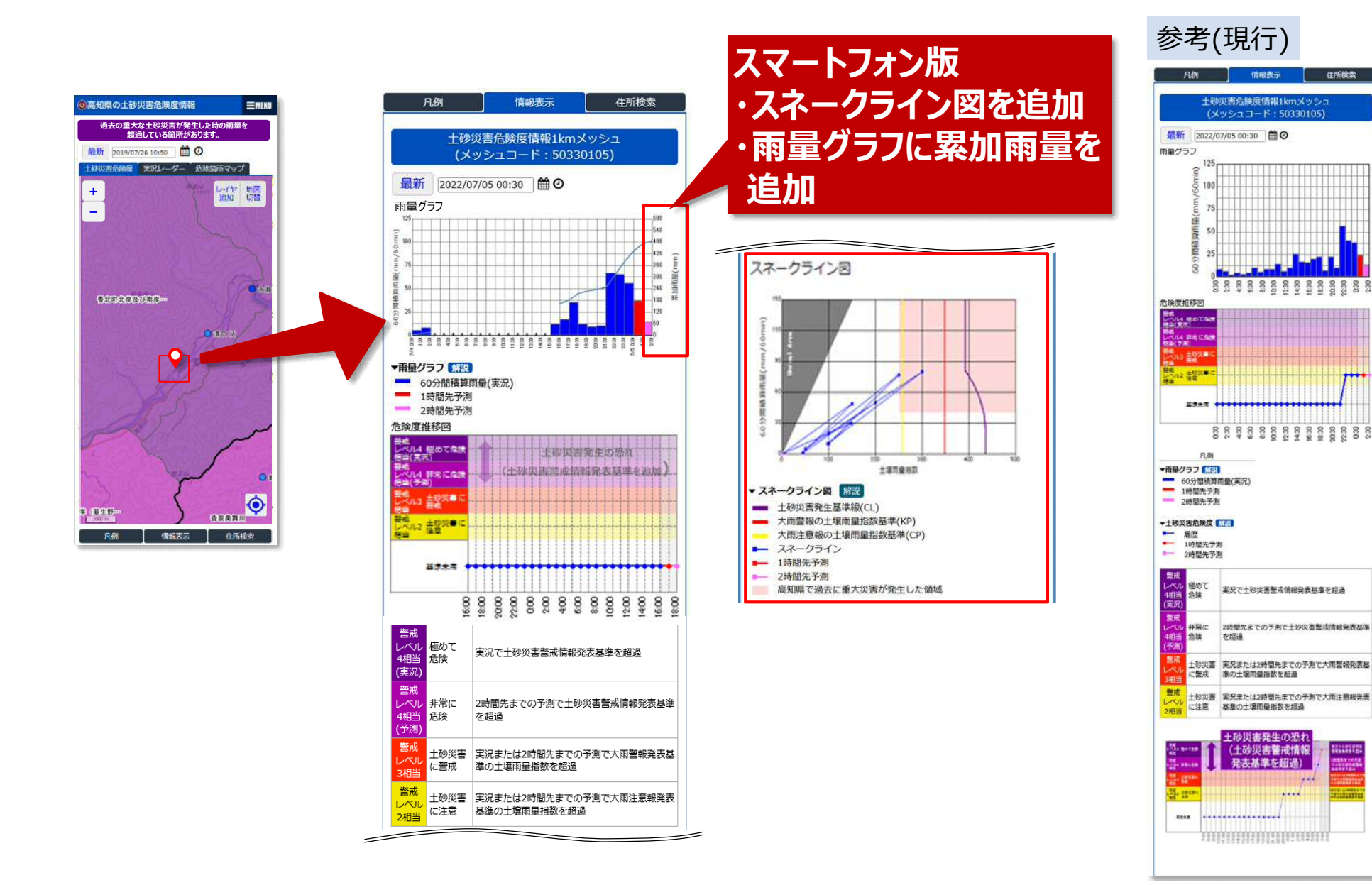

0.30

....

## 【改修内容② 基準値超過状況の説明表示】

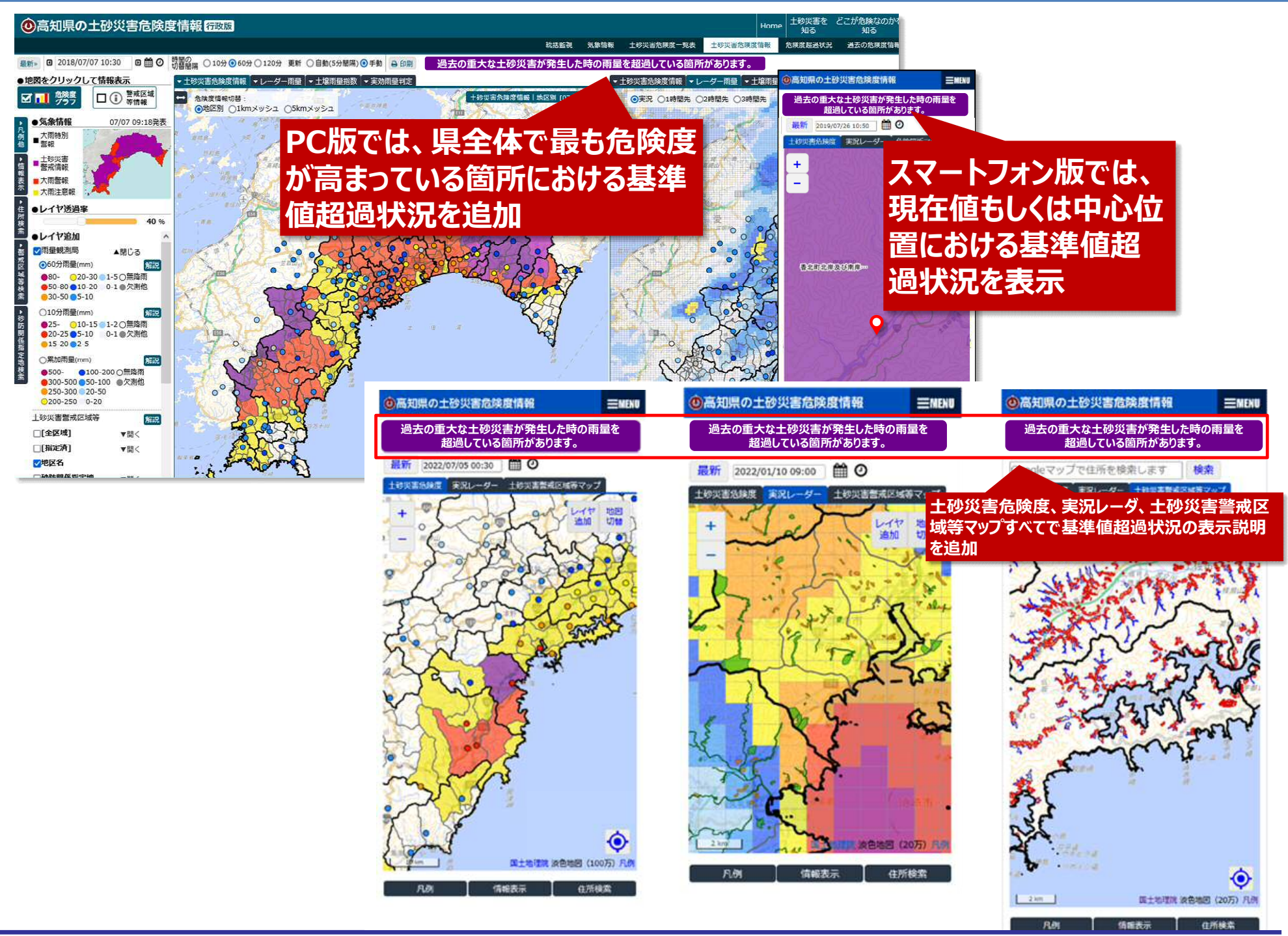

## 【改修内容③ 過去の土砂災害情報の表示】

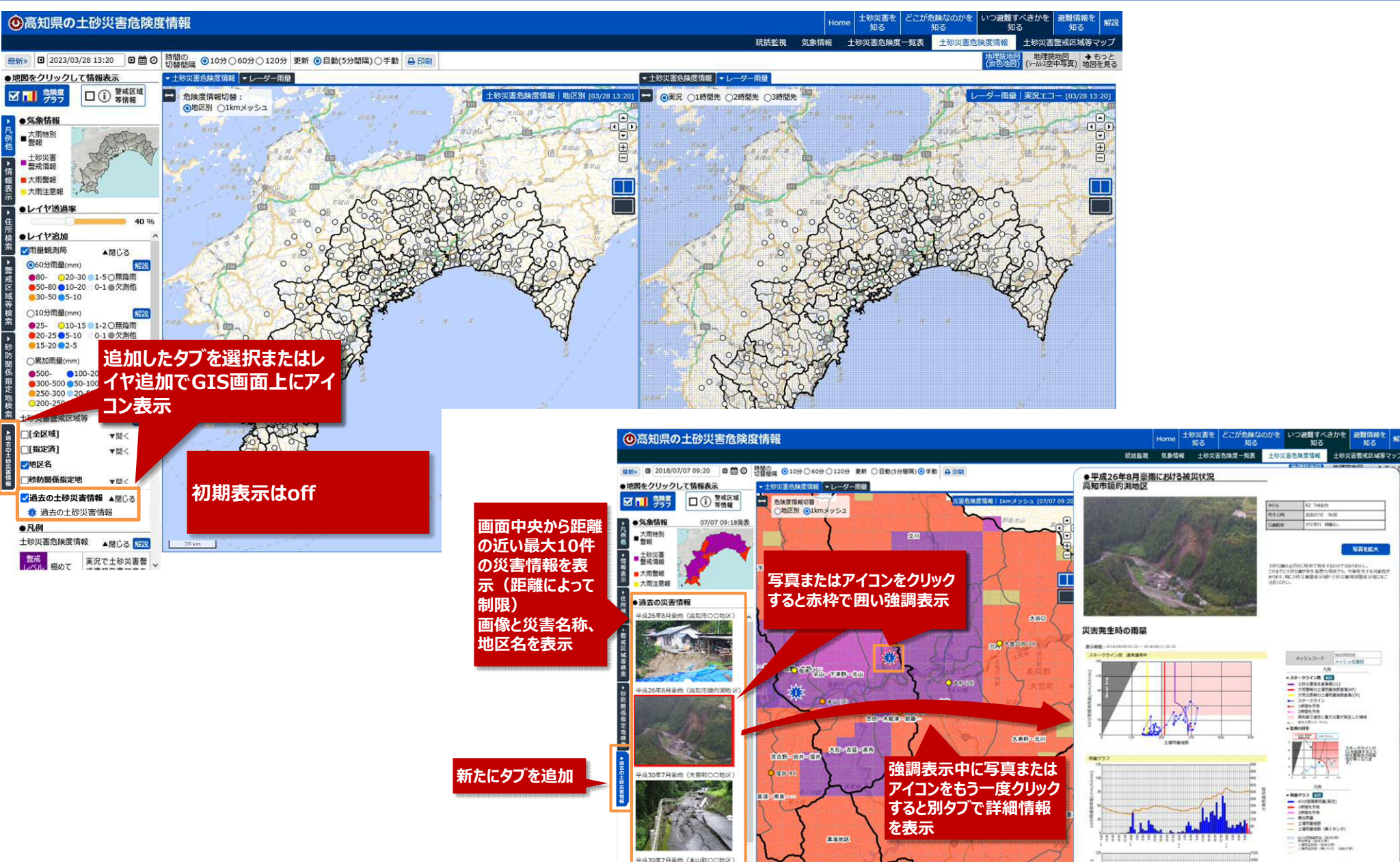

18月前前 (20万) V

28. L2. Q.O.S.B.

KON5.

前南洋